|                                                                                              |                        | GROUP         | NUMBER     |  |
|----------------------------------------------------------------------------------------------|------------------------|---------------|------------|--|
| GENESIS                                                                                      |                        | CAMPAIGN      | 23-01-005G |  |
|                                                                                              |                        | DATE          | MODEL(S)   |  |
| Tech                                                                                         | nical Service Bulletin | JANUARY, 2023 | G70 (IK)   |  |
| SUBJECT: G70 HEADS-UP DISPLAY (HUD) BRIGHTNESS LOGIC OPTIMIZATION<br>(SERVICE CAMPAIGN T32G) |                        |               |            |  |

### **\*** IMPORTANT

Dealers must perform this service campaign on all affected vehicles prior to customer retail delivery and whenever an affected vehicle is in the shop for any maintenance or repair.

Access the "Vehicle Information" screen via WEBDCS to identify open campaigns.

**Description:** Certain 2023MY G70 (IK) vehicles may exhibit a condition where the Heads-Up Display (HUD) is not brightly lit during sunny days.

This bulletin provides the service procedure to update the HUD system software to resolve the condition stated above.

**Applicable Vehicles:** Certain 2023MY G70 (IK) vehicles equipped with 3.3L Twin Turbo engines and produced from 10/26/2022 – 11/08/2022.

### Warranty Information:

| MODEL       | OP. CODE | OPERATION   | OP. TIME | CAUSAL PART | NATURE<br>CODE | CAUSE<br>CODE |
|-------------|----------|-------------|----------|-------------|----------------|---------------|
| G70<br>(IK) | 20D167R2 | HUD UPGRADE | 0.3 M/H  | 94310-G9340 | 114            | ZZ3           |

**NOTE 1:** Submit claim on Campaign Claim Entry screen.

**NOTE 2:** If a part that is not covered by this campaign is found in need of replacement while performing this bulletin and the affected part is still under warranty, submit a separate claim using the same repair order. If the affected part is out of warranty, submit a Prior Approval request for goodwill consideration prior to performing the work.

### Information

### Check if the vehicle's software version is affected:

• Check the current version of the HUD ROM ID and compare it to the ROM ID information table listed below before attempting to perform the software update.

Circulate To: General Manager, Service Manager, Parts Manager, Warranty Manager, Service Advisors, Technicians, Body Shop Manager, Fleet Repair

#### **GDS INFORMATION:**

| EVENT | EVENT DESCRIPTION                            |  |
|-------|----------------------------------------------|--|
| #915  | "915.IK PE HUD BRIGHTNESS LOGIC IMPROVEMENT" |  |

### **ROM ID INFORMATION TABLE:**

| MODEL    | evetem  |             | ROM ID |      |  |
|----------|---------|-------------|--------|------|--|
| MODEL    | STSTEIN |             | OLD    | NEW  |  |
| G70 (IK) | HUD     | 94310-G9340 | 2.0    | 2.01 |  |

#### MANUAL MODE PASSCODE INFORMATION TABLE:

| EVENT | MENU                             | PASSCODE |
|-------|----------------------------------|----------|
| #915  | IK PE (SB) HUD 94310-G9110 ~ 550 | 9550     |

### Service Procedure:

# 

### **Cautions During Control Unit Upgrade**

- Confirm the vehicle's 12V aux. battery is fully charged. Please connect a battery charger before proceeding to eliminate risk of software update failure due to insufficient battery voltage.
- Turn off all lamps (Do not leave head lamp switch in auto mode) and all accessories (heater, A/C, blower, radio, seat warmer, defroster, etc.); do not allow the battery to be discharged during upgrade.
- Perform upgrade with the ignition switch in the ON position.
- Be careful not to disconnect any cables connected to the vehicle or scan tool during upgrade.
- Do not start the engine during upgrade.
- Do not turn off the ignition switch during upgrade.
- Do not touch the systems buttons (like 'BACK', 'HOME', 'etc.') while performing upgrade.

### ■ CONTROL UNIT UPGRADE PROCEDURE USING THE GDS-Mobile GDS (Global Diagnostic System)-Mobile INSTALLATION PROCEDURE

1. Connect the VCI-II into the vehicle's DLC connector under the driver side instrument panel and check to turn the VCI-II on.

Before starting the update, check HUD is operating properly and make certain that the battery of the Table PC is sufficiently charged.

### *i* Information

ECU upgrade function on GDS-Mobile is basically operating in wireless communication and Wi-Fi direct. Also, it is possible to be performing via USB cable between Tablet PC and VCI-II.

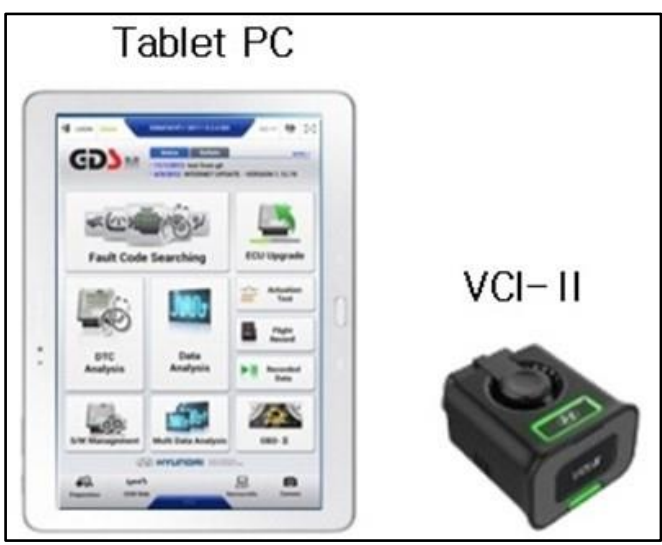

# NOTICE

### You must initially perform HUD Update in Auto Mode.

If the update starts but then fails in Auto Mode, perform the update in Manual Mode to recover.

### AUTOMATIC UPGRADE PROCEDURE USING THE GDS-MOBILE

2. Select **ECU Upgrade** on the initial screen after entering the vehicle information and select **Auto Mode**.

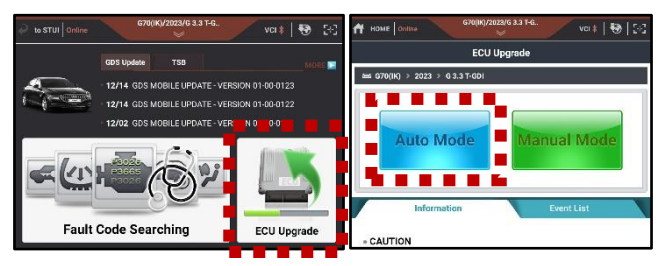

3. Select the HUD system and select **ID check** to check the vehicle's current ROM ID.

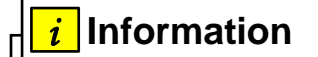

Check the current ROM ID version and compare it to the ROM ID Information Table before attempting to perform the software update.

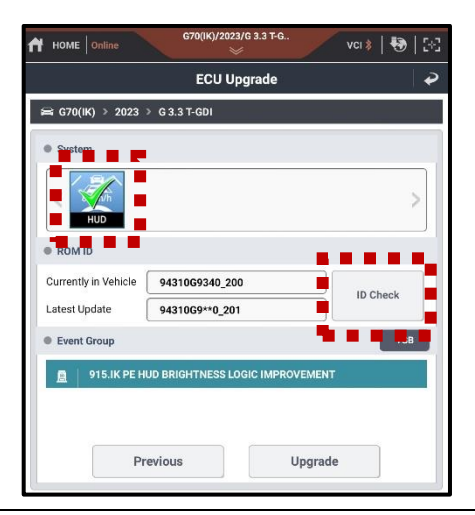

| SUBJECT: | G70 HEADS-UP DISPLAY (HUD) BRIGHTNESS LOGIC OPTIMIZATION<br>(SERVICE CAMPAIGN T32G) |                                                                                                    |  |  |  |
|----------|-------------------------------------------------------------------------------------|----------------------------------------------------------------------------------------------------|--|--|--|
| 4.       | Select <b>Upgrade</b> after confirming correct Event is selected:                   | G70(IK)/2023/G 3.3 T-G         VCI ≱         Image: Constraint of the second second |  |  |  |

"915.IK PE HUD BRIGHTNESS LOGIC IMPROVEMENT"

| HOME Online VCI 🕸   🚱   🖂                                                                                                    |
|----------------------------------------------------------------------------------------------------|
| ECU Upgrade 🧳                                                                                                    |
| 🖴 G70(IK) > 2023 > G 3.3 T-GDI                                                                                                    |
| System                                                                                                    |
| < The second second sec |
| ROM ID                                                                                                    |
| Currently in Vehicle         94310G9340_200         ID Check           Latest Update         94310G9**0_201         ID Check                                                                                                    |
| Event Group                                                                                                    |
| ☐ 915.IK PE HUD BRIGHTNESS LOGIC IMPROVEMENT                                                                                                    |
|                                                                                                    |
| Previous Upgrade                                                                                                    |

The vehicle battery voltage is checked to make sure it is at least 12 voltages to assure reliable upgrade results. Click OK if the results indicate voltage is ok.

# NOTICE

5.

If battery voltage is below 12 voltages as below, click BACK and then run the engine to ensure an adequate battery charge state for reliable upgrade results. Notice 
Warning! lower Battery Voltage.
BATTERY VOLTAGE: 11.5
OK

| SUBJECT: | G70 HEADS-UP DISPLAY (HUD) BRIGHTNESS LOGIC OPTIMIZATION<br>(SERVICE CAMPAIGN T32G)     |                                                |   |  |  |  |
|----------|-----------------------------------------------------------------------------------------|------------------------------------------------|---|--|--|--|
| 6.       | Upgrade (1/2) will begin, and the progress of the upgrade will appear on the bar graph. | G70(IK)/2023/G 3.3 T-G         VCI ∦         ₩ | 8 |  |  |  |
|          |                                                                                         | ECU Upgrade                                    | * |  |  |  |

Upgrade (1/2) will occur until 100% is reached on the bar graph.

Upgrade (2/2) will begin, and the progress of the upgrade will appear in the bar graph.

Upgrade (2/2) will occur until 100% is reached on the bar graph.

|                                                                                                    | ECU Upgrade                                                                                                    | ļ        |
|----------------------------------------------------------------------------------------------------|----------------------------------------------------------------------------------------------------|----------|
| 🛋 G70(IK) → 2023 →                                                                                                    | G 3.3 T-GDI                                                                                                    |          |
| 915.IK PE HUD BRIGH                                                                                                    | ITNESS LOGIC IMPROVEMENT                                                                                                    |          |
| The ECU upgrade is cu<br>Please be careful not t                                                                                                    | urrently running on Bluetooth.<br>to disconnect the B/T while ECU upgrade.                                                                                                    |          |
|                                                                                                    |                                                                                                    |          |
|                                                                                                    |                                                                                                    |          |
|                                                                                                    |                                                                                                    |          |
|                                                                                                    | 28%                                                                                                    |          |
|                                                                                                    | ECU Upgrading(1/2)                                                                                                    |          |
| ECU                                                                                                    | l is in the process of being upgraded.<br>Please wait a few minute.                                                                                                    |          |
| ROM ID                                                                                                    |                                                                                                    |          |
| Currently in Vehicle                                                                                                    | 94310G9340_200                                                                                                    |          |
| Latest Update                                                                                                    | 94310G9**0_201                                                                                                    | _        |
|                                                                                                    |                                                                                                    |          |
|                                                                                                    | OR                                                                                                    |          |
|                                                                                                    |                                                                                                    |          |
|                                                                                                    |                                                                                                    |          |
| HOME Online                                                                                                    | G70(IK)/2023/G 3.3 T-G                                                                                                    | ,        |
| HOME Online                                                                                                    | G70(IK)/2023/G 3.3 T-G                                                                                                    | ,        |
| HOME Online<br>■ G70(IK) > 2023 >                                                                                                    | G70(IK)/2023/G 3.3 T-G<br>VCI 🗼 VCI 🗼<br>ECU Upgrade                                                                                                    | ,        |
| HOME Online<br>≩ G70(IK) > 2023 ><br>€ 915.IK PE HUD BRIGH                                                                                                    | G70(IK)/2023/G 3.3 T-G<br>VCI * 4<br>ECU Upgrade<br>G 3.3 T-GDI<br>HTNESS LOGIC IMPROVEMENT                                                                                                    | <b>,</b> |
| HOME Online<br>⇒ G70(IK) > 2023 ><br>∃ 915.IK PE HUD BRIGH<br>The ECU upgrade is cu                                                                                    | G70(IK)/2023/G 3.3 T-G<br>VCI<br>ECU Upgrade<br>G 3.3 T-GDI<br>HTNESS LOGIC IMPROVEMENT<br>urrently running on Bluetooth.                                                                                                    | >        |
| HOME Online<br>G70(IK) > 2023 →<br>915.IK PE HUD BRIGH<br>The ECU upgrade is cu<br>Please be careful not t                                                             | G70(IK)/2023/G 3.3 T-G<br>VCI *                                                                                                    | >        |
| HOME Online<br>G70(IK) → 2023 →<br>915.IK PE HUD BRIGH<br>The ECU upgrade is cu<br>Please be careful not f                                                             | G70(IK)/2023/G 3.3 T-G<br>VCI * •<br>ECU Upgrade<br>• G 3.3 T-GDI<br>HTNESS LOGIC IMPROVEMENT<br>urrently running on Bluetooth.<br>to disconnect the B/T while ECU upgrade.                                                                                                    |          |
| HOME Online<br>⇒ G70(IK) > 2023 ><br>915.IK PE HUD BRIGH<br>The ECU upgrade is ct<br>Please be careful not f                                                           | G70(IK)/2023/G 3.3 T-G<br>CCI & CCI & CCI |          |
| HOME Online<br>G70(IK) > 2023 →<br>915.IK PE HUD BRIGH<br>The ECU upgrade is cu<br>Please be careful not f                                                             | CTO(IK)/2023/G 3.3 T-G.                                                                                                    |          |
| HOME Online<br>G70(IK) > 2023 →<br>915.IK PE HUD BRIGH<br>The ECU upgrade is cu<br>Please be careful not th                                                            | G70(IK)/2023/G 3.3 T-G<br>CCI Upgrade<br>ECU Upgrade<br>G 3.3 T-GDI<br>HTNESS LOGIC IMPROVEMENT<br>Urrently running on Bluetooth.<br>to disconnect the B/T while ECU upgrade.<br>21%<br>ECU Upgrading(2/2)                                                                                                    |          |
| HOME Online<br>⇒ G70(IK) > 2023 ><br>9 915.IK PE HUD BRIGH<br>The ECU upgrade is cu<br>Please be careful not t                                                         | C70(IK)/2023/G 3.3 T-G<br>VCI * *<br>ECU Upgrade<br>F G 3.3 T-GDI<br>HTNESS LOGIC IMPROVEMENT<br>Urrently running on Bluetooth.<br>to disconnect the B/T while ECU upgrade.<br>ECU Upgrading(2/2)<br>J1%                                                                                                    | >        |
| HOME Online<br>G70(IK) → 2023 →<br>915.IK PE HUD BRIGH<br>The ECU upgrade is cu<br>Please be careful not the<br>ECU                                                    | CFO(IK)/2023/G 3.3 T-G.                                                                                                    |          |
| HOME Online<br>⇒ G70(IK) > 2023 ><br>9 915.IK PE HUD BRIGH<br>The ECU upgrade is ct<br>Please be careful not f<br>ECU<br>ECU                                           | CTO(IK)/2023/G 3.3 T-G.                                                                                                    |          |
| HOME Online<br>⇒ G70(IK) > 2023 ><br>9 915.IK PE HUD BRIGH<br>The ECU upgrade is cu<br>Please be careful not t<br>ECU<br>ROM ID<br>Currently in Vehicle                | CTO(IK)/2023/G 3.3 T-G.                                                                                                    |          |
| HOME Online<br>G70(IK) > 2023 ><br>915.IK PE HUD BRIGH<br>The ECU upgrade is cu<br>Please be careful not the<br>ECU<br>ROM ID<br>Currently in Vehicle<br>Latest Update | CTO(IK)/2023/G 3.3 T-G.                                                                                                    |          |

7.

### SUBJECT: G70 HEADS-UP DISPLAY (HUD) BRIGHTNESS LOGIC OPTIMIZATION (SERVICE CAMPAIGN T32G) 8. When upgrade reaches 100% follow

8. When upgrade reaches 100%, follow GDS instructions to "Turn IG off for 10 seconds and then back on. Click the **OK** button to continue."

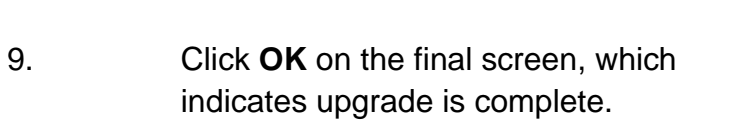

| HOME Online          | G70(IK)/2023/G 3.3 T-G                                                                 | vci 🖇   💀   [+  |
|----------------------|----------------------------------------------------------------------------------------|-----------------|
|                      | ECU Upgrade                                                                            |                 |
| 🖴 G70(IK) → 2023 →   | G 3.3 T-GDI                                                                            |                 |
| 915.IK PE HUD BRIGHT | NESS LOGIC IMPROVEMENT                                                                 |                 |
|                      |                                                                                        | 00:06           |
|                      | 100%                                                                                   |                 |
| • ROM ID             | ECU Upgrading(2/2)<br>Turn IG off for 10 seconds an<br>ck on. Click the OK button to o | d<br>continue.  |
| Currently in Vehicle | 94310G9340_200                                                                         |                 |
| Latest Update        | 94310G9**0_201                                                                         |                 |
|                      | ОК                                                                                     |                 |
| HOME Online          | G70(IK)/2023/G 3.3 T-G                                                                 | vci 🛊   🚱   [:+ |
|                      | ECU Upgrade                                                                            |                 |
| 🛱 G70(IK) > 2023 >   | G 3.3 T-GDI                                                                            |                 |
| 915.IK PE HUD BRIGHT | NESS LOGIC IMPROVEMENT                                                                 |                 |
|                      |                                                                                        |                 |
|                      | 100%                                                                                   |                 |
| The FCU              | Succeed                                                                                | mpleted.        |
|                      |                                                                                        |                 |
| ROM ID               |                                                                                        |                 |
| Currently in Vehicle | 94310G9340_201                                                                         |                 |
| Latest Update        | 94310G9**0_201                                                                         |                 |
|                      |                                                                                        |                 |

OK

**% . . . . . . . . . .**\*

### 10. After upgrade, remove power connector of indoor fuse box, and reconnect it after 5 seconds.

Check if any incidental Diagnostic Trouble Codes (DTC) have been created by the upgrade and clear the DTC(s) present.

Start the engine to confirm proper operation of the vehicle and check HUD is operational and visibility is acceptable.

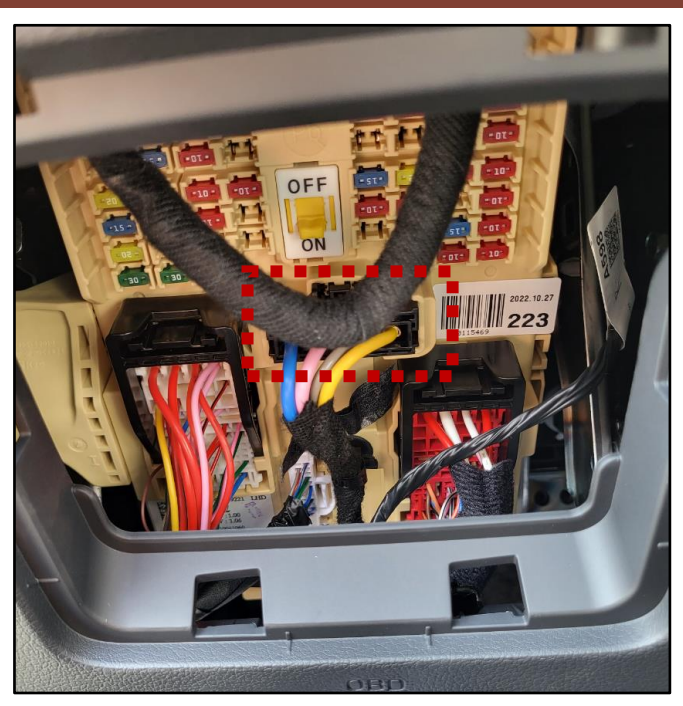

## MANUAL UPGRADE PROCEDURE USING THE GDS-MOBILE

### NOTE:

- The manual upgrade should be performed only when the automatic upgrade fails.
- If automatic upgrade fails, turn the ignition key off for about 10 seconds, place it back in the "ON" position to reset the control unit before performing manual upgrade.
- 11. Select ECU Upgrade on the initial screen after entering the vehicle information and select Manual Mode.

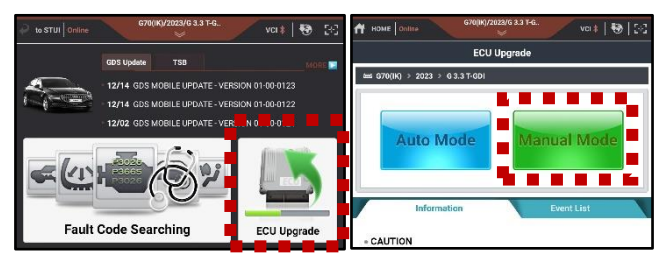

| SUBJECT: | G70 HEADS-UP DISPLAY (HUD) BRIGHTNESS LOGIC OPTIMIZATION<br>(SERVICE CAMPAIGN T32G)                                             |  |                                                                                                    |                                                                                                    |               |
|----------|----------------------------------------------------------------------------------------------------|--|----------------------------------------------------------------------------------------------------|----------------------------------------------------------------------------------------------------|---------------|
| 12.      | Select HUD and confirm the event and<br>part number with reference to the above<br>ROM ID Information Table and tab<br>Upgrade. |  | FIN T32G)         HOME         Online         G70(IK) > 2023 >         System         System         Event Group         IK PE (SB) HUD 94 | G70(IK)/2023/G 3.3 T-G<br>ECU Upgrade<br>G 3.3 T-GDI<br>D BRIGHTNESS LOGIC IMPROVEMENT<br>310-G9110 ~ 550 | VCI *   🔁   🔀 |
|          |                                                                                                    |  | Latest Update                                                                                                    | 94310G9**0_201                                                                                            |               |

13. Enter the passcode from the Manual Passcode table below then touch OK.

| EVENT | MENU                             | PASSCODE |
|-------|----------------------------------|----------|
| #915  | IK PE (SB) HUD 94310-G9110 ~ 550 | 9550     |

14. The vehicle battery voltage is checked to make sure it is at least 12 volts to ensure reliable upgrade results. Click OK if the results indicate voltage is OK.

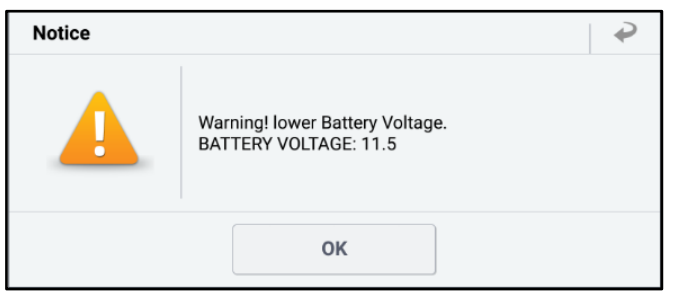

Upgrade

Previous

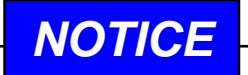

If battery voltage is below 12 voltages as below, click BACK and then run the engine to ensure an adequate battery charge state for reliable upgrade results.

| SUBJECT: | G70 HEADS-UP DISPLAY (HUD) BRIGHTNESS LOGIC OPTIMIZATION<br>(SERVICE CAMPAIGN T32G) |                        |  |
|----------|-------------------------------------------------------------------------------------|------------------------|--|
|          |                                                                                     |                        |  |
| 16.      | Upgrade (1/2) will begin, and the                                                   | G70(IK)/2023/G 3.3 T-G |  |

Upgrade (1/2) will begin, and the progress of the upgrade will appear on the bar graph.

Upgrade (1/2) will occur until 100% is reached on the bar graph.

17. Upgrade (2/2) will begin, and the progress of the upgrade will appear in the bar graph.

Upgrade (2/2) will occur until 100% is reached on the bar graph.

| HOME Online                                                                                                    | G70(IK)/2023/G 3.3 T-G                                                                                                    | CI 🖇 📗 | •        |
|----------------------------------------------------------------------------------------------------|----------------------------------------------------------------------------------------------------|--------|----------|
|                                                                                                    | ECU Upgrade                                                                                                    |        |          |
| 🖴 G70(IK) > 2023 >                                                                                                    | G 3.3 T-GDI                                                                                                    |        |          |
| 915.IK PE HUD BRIGH                                                                                                    | ITNESS LOGIC IMPROVEMENT                                                                                                    |        |          |
| The ECU upgrade is cu<br>Please be careful not t                                                                                                    | urrently running on Bluetooth.<br>to disconnect the B/T while ECU upgrade.                                                                                                    |        |          |
|                                                                                                    |                                                                                                    |        |          |
|                                                                                                    | 22%                                                                                                    |        |          |
|                                                                                                    | ECU Upgrading(1/2)                                                                                                    |        |          |
| ECU                                                                                                    | I is in the process of being upgraded.<br>Please wait a few minute.                                                                                                    |        |          |
| ROM ID                                                                                                    |                                                                                                    |        |          |
| Currently in Vehicle                                                                                                    |                                                                                                    |        |          |
| Latest Update                                                                                                    | 94310G9**0_201                                                                                                    |        |          |
|                                                                                                    |                                                                                                    |        |          |
|                                                                                                    |                                                                                                    |        |          |
|                                                                                                    | ОК                                                                                                    |        |          |
|                                                                                                    | OK                                                                                                    |        | 20       |
| HOME Online                                                                                                    | ОК<br>670(IK)/2023/G 3.3 Т-G<br>⊗ v                                                                                                    | сі 🖇 📋 | <b>1</b> |
| HOME Online                                                                                                    | ОК<br>G70(IK)/2023/G 3.3 Т-G<br>⋟<br>ECU Upgrade                                                                                                    | 'CI \$ | Đ        |
| HOME Online<br>₽ 670(IK) > 2023 >                                                                                                    | OK<br>G70(IK)/2023/G 3.3 T-G v<br>ECU Upgrade<br>G 3.3 T-GDI                                                                                                    | сі ≱   | <b>₩</b> |
| HOME Online<br>➡ G70(IK) → 2023 →<br>■ 915.IK PE HUD BRIGH                                                                                                    | OK           G70(IK)/2023/G 3.3 T-G           V           ECU Upgrade           • G 3.3 T-GDI           HTNESS LOGIC IMPROVEMENT                                                                                                    | сі ≱   | <b>₽</b> |
| HOME Online<br>G70(IK) > 2023 →<br>915.IK PE HUD BRIGH<br>The ECU upgrade is co<br>Please be careful not                                                       | OK<br>G70(IK)/2023/G 3.3 T-G v<br>ECU Upgrade<br>G 3.3 T-GDI<br>HTNESS LOGIC IMPROVEMENT<br>urrently running on Bluetooth.<br>to disconnect the B/T while ECU upgrade.                                                                                                    | ci *   | €        |
| HOME Online<br>➡ G70(IK) > 2023 →<br>■ 915.IK PE HUD BRIGH<br>The ECU upgrade is co<br>Please be careful not f                                                 | OK<br>G70(IK)/2023/G 3.3 T-G. V<br>ECU Upgrade<br>G G 3.3 T-GDI<br>HTNESS LOGIC IMPROVEMENT<br>HTNESS LOGIC IMPROVEMENT<br>HTNESS LOGIC IMPROVEMENT.<br>HTML BUT OF COMPANY OF COMPANY OF COMP                                                                                                    | ci *   | •        |
| HOME Online                                                                                                    | OK<br>G70(IK)/2023/G 3.3 T-G.<br>CUUDgrade<br>G 3.3 T-GDI<br>HTNESS LOGIC IMPROVEMENT<br>Arrently running on Bluetooth.<br>to disconnect the B/T while ECU upgrade.                                                                                                    | cı ≱   |          |
| HOME Online<br>G70(IK) → 2023 →<br>915.IK PE HUD BRIGH<br>The ECU upgrade is co<br>Please be careful not f                                                     | OK<br>G70((K)/2023/G 3.3 T-G. V<br>ECU Upgrade<br>G 3.3 T-GDI<br>HTNESS LOGIC IMPROVEMENT<br>UTERNITY FUNNING ON BLUETOOTH.<br>TO GISCONNECT THE B/T WHILE ECU Upgrade.<br>91%<br>ECU Upgrading(2/2)                                                                                                    | ci *   | <b>1</b> |
| HOME Online<br>← G70(IK) > 2023 →<br>← 915.IK PE HUD BRIGH<br>The ECU upgrade is co<br>Please be careful not f                                                 | OK<br>G70(IK)/2023/G 3.3 T-G. V<br>ECU Upgrade<br>G G 3.3 T-GDI<br>HTNESS LOGIC IMPROVEMENT<br>HTNESS LOGIC IMPROVEMENT<br>HTNESS LOGI | ci *   |          |
| HOME Online                                                                                                    | OK<br>G70(IK)/2023/G 3.3 T-G.<br>CUUDgrade<br>G 3.3 T-GDI<br>HTNESS LOGIC IMPROVEMENT<br>ATTRESS LOGIC IMPROVEMENT<br>ATTRESS ATTRESS ATTRESS ATTRESS<br>ATTRESS ATTRESS ATTRESS ATTRESS<br>ATTRESS ATTRESS ATTRESS ATTRESS<br>ATTRESS ATTRESS ATTRESS ATTRESS ATTRESS<br>ATTRESS ATTRESS AT                                                         | ci *   |          |
| HOME Online<br>G70(IK) > 2023 ><br>915.IK PE HUD BRIGH<br>The ECU upgrade is co<br>Please be careful not the<br>ECU<br>ECU<br>• ROM ID<br>Currently in Vehicle | OK<br>G70(IK)/2023/G 3.3 T-G. V<br>ECU Upgrade<br>G 3.3 T-GDI<br>HTNESS LOGIC IMPROVEMENT<br>ATTRESS LOGIC IMPROVEMENT<br>ATTRESS LOGIC IMPROVEMENT<br>DUBLICATION<br>OF COMPANY OF COMPANY OF C                                                                                                    | ci *   |          |
| HOME Online                                                                                                    | OK<br>G70(IK)/2023/G 3.3 T-G. V<br>ECU Upgrade<br>G 3.3 T-GDI<br>HTNESS LOGIC IMPROVEMENT<br>Urrently running on Bluetooth.<br>to disconnect the B/T while ECU upgrade.<br>P1%<br>ECU Upgrading(2/2)<br>J1%<br>ECU Upgrading(2/2)<br>J1%<br>Please wait a few minute.                                                                                                    | CI *   |          |
| HOME Online                                                                                                    | OK  G70(IK)/2023/G 3.3 T-G.  FCU Upgrade  G 3.3 T-GDI  HTNESS LOGIC IMPROVEMENT  Arrently running on Bluetooth. to disconnect the B/T while ECU upgrade.  91%  ECU Upgrading(2/2)  J1%  GUU Dugrading(2/2)  J2%  J2%  J2%  J2%  J2%  J2%  J2%  J                                                                                                    | ci *   |          |

### SUBJECT: G70 HEADS-UP DISPLAY (HUD) BRIGHTNESS LOGIC OPTIMIZATION (SERVICE CAMPAIGN T32G)

18. When upgrade reaches 100%, follow
 GDS instructions to "Turn IG off for 10 seconds and then back on. Click the OK button to continue."

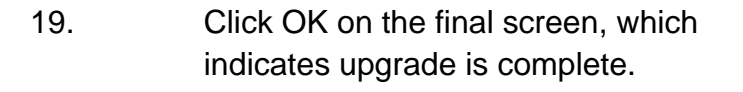

| HOME Online                                                                                                    | G70(IK)/2023/G 3.3 T-G<br>※ | vci 🕸   🐼   🖂 |  |  |  |  |  |
|----------------------------------------------------------------------------------------------------|-----------------------------|---------------|--|--|--|--|--|
|                                                                                                    | ECU Upgrade                 | <b>?</b>      |  |  |  |  |  |
| 🖴 G70(IK) > 2023 >                                                                                               | G 3.3 T-GDI                 |               |  |  |  |  |  |
| P15.IK PE HUD BRIGH                                                                                              | TNESS LOGIC IMPROVEMENT     |               |  |  |  |  |  |
|                                                                                                    |                             | 00:06         |  |  |  |  |  |
|                                                                                                    | 100%                        |               |  |  |  |  |  |
| ECU Upgrading(2/2)<br>Turn IG off for 10 seconds and<br>then back on. Click the OK button to continue.<br>ROM ID |                             |               |  |  |  |  |  |
| Currently in Vehicle                                                                                             |                             |               |  |  |  |  |  |
| Latest Update                                                                                                    | 94310G9**0_201              |               |  |  |  |  |  |
|                                                                                                    | ОК                          | ]             |  |  |  |  |  |
|                                                                                                    | C70/11/2 /2022 /C 2 2 T C   |               |  |  |  |  |  |
| HOME Online                                                                                                    | G70(IK)/2023/G 3.3 T-G      | vci 🕸   🚱   🖂 |  |  |  |  |  |
|                                                                                                    | ECU Upgrade                 | 2             |  |  |  |  |  |
| 🖴 G70(IK) → 2023 →                                                                                               | G 3.3 T-GDI                 |               |  |  |  |  |  |

| 😂 G70(IK) > 2023 >                          | G 3.3 T-GDI             |  |  |  |  |  |
|---------------------------------------------|-------------------------|--|--|--|--|--|
| 915.IK PE HUD BRIGHT                        | INESS LOGIC IMPROVEMENT |  |  |  |  |  |
|                                             |                         |  |  |  |  |  |
| Succeed                                     |                         |  |  |  |  |  |
| The ECU Upgrade has successfully completed. |                         |  |  |  |  |  |
| ROM ID                                      |                         |  |  |  |  |  |
| Currently in Vehicle                        | 94310G9340_201          |  |  |  |  |  |
| Latest Update                               | 94310G9**0_201          |  |  |  |  |  |
|                                             |                         |  |  |  |  |  |
|                                             | ОК                      |  |  |  |  |  |
| -                                           |                         |  |  |  |  |  |

| UBJECT: |  |
|---------|--|
|---------|--|

### G70 HEADS-UP DISPLAY (HUD) BRIGHTNESS LOGIC OPTIMIZATION (SERVICE CAMPAIGN T32G)

# 20. After upgrade, remove power connector of indoor fuse box, and reconnect it after 5 seconds.

Check if any incidental Diagnostic Trouble Codes (DTC) have been created by the upgrade and clear the DTC(s) present.

Start the engine to confirm proper operation of the vehicle and check HUD is operational and visibility is acceptable.

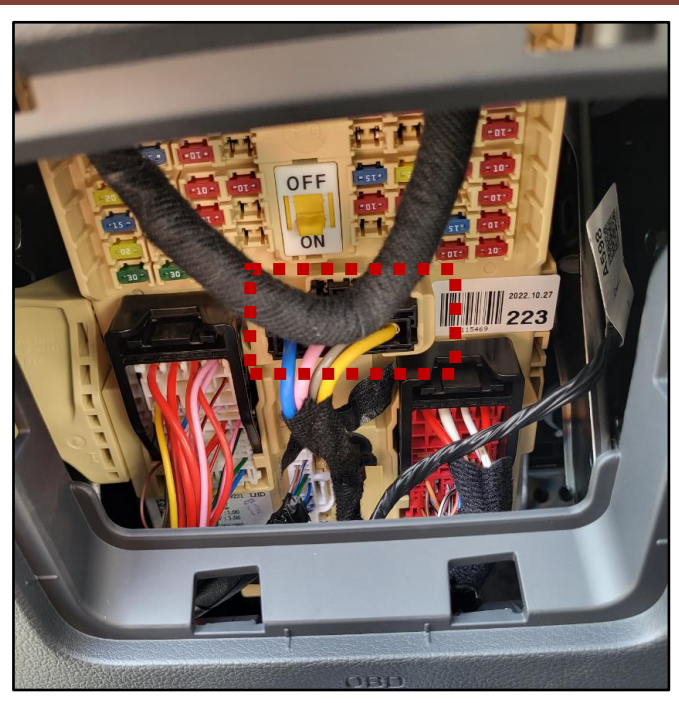